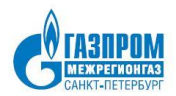

Общество с ограниченной ответственностью «Газпром межрегионгаз Санкт-Петербург» (ООО «Газпром межрегионгаз Санкт-Петербург»)

#### Инструкция по настройке АТМ Модемов

Санкт-Петербург 2025

# Для настройки модема понадобится программа ATM Control SE, micro USB-провод и SIM-карта. Внешнее питание по желанию.

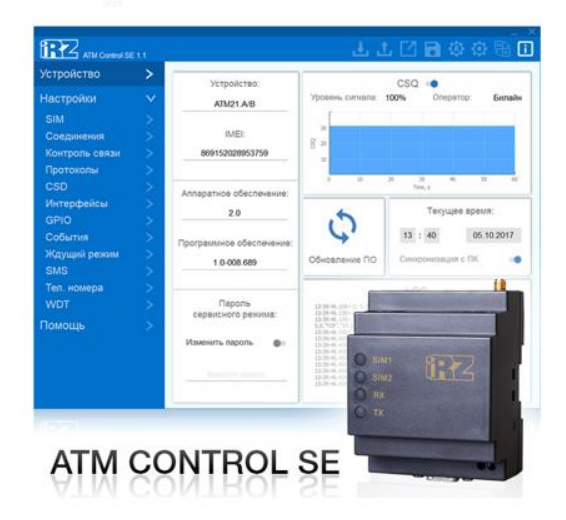

## Шаг 1. Подготовьте модем к настройке. Установите SIM-карту в модем и подключите антенну.

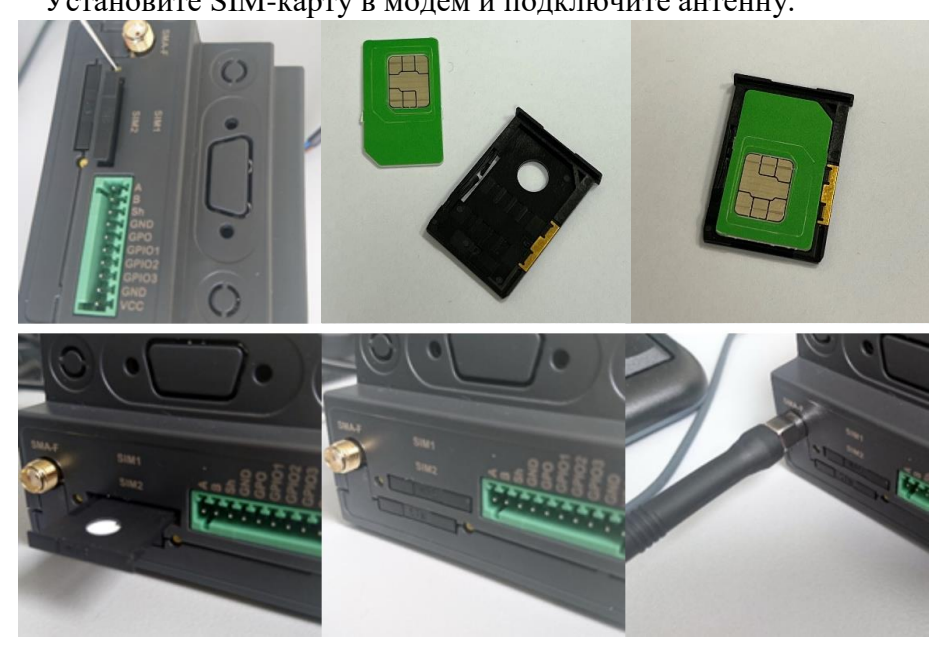

Шаг 2. Подключите модем к компьютеру с помощью USB кабеля.

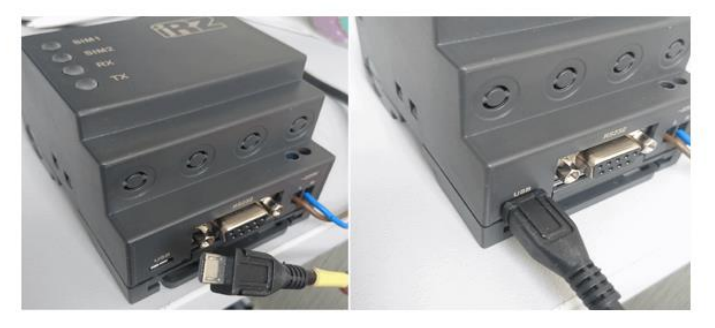

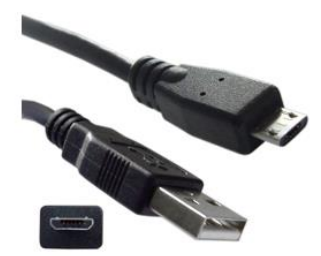

#### Шаг З.

#### Проверьте, появилась ли в диспетчере устройств новая строка с названием ATM USB Serial Port.

Она находится в разделе «Порты (СОМ и LPT)».

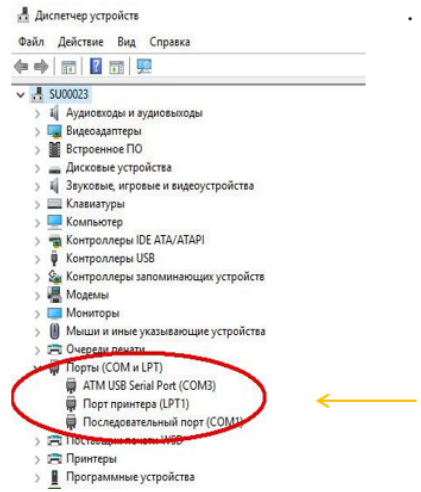

#### Если подобной строки не появилось или возникла проблема при установке, попробуйте установить драйвер для модема

#### Шаг 4. Установите программу ATM Control SE.

Перейдите к настройке. Скачайте, установите и запустите программу <u>ATM Control SE</u>. Программа автоматически определит тип (модель) модема и его IMEI (серийный номер). Перед внесением изменений необходимо считать текущую

конфигурацию модема (если этого не сделать, можно случайно обнулить важные параметры, которые уже в нём записаны).

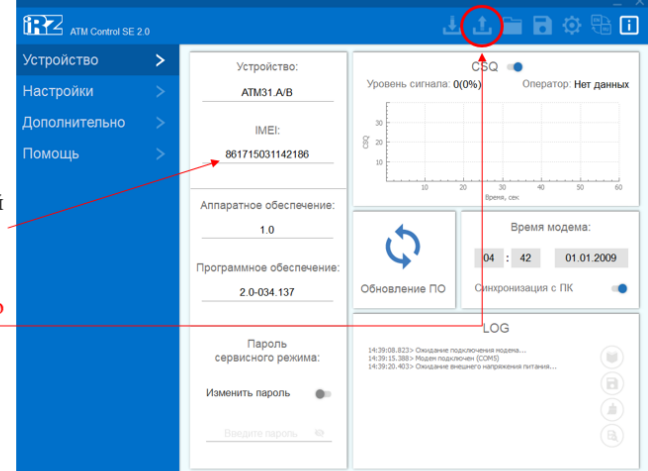

Устройство - Считать настройки с модема

#### Шаг 5. Задайте параметры связи оператора.

В меню настроек перейдите в пункт «SIM». Здесь задайте параметры связи для конкретного оператора.

Для того, чтобы установить необходимые параметры точки доступа, нажмите на кнопку (+).

| ATM Control St      | ≣ 1.2       |                             |   | 上上口日(4                      | 3 🔁    |  |  |  |  |
|---------------------|-------------|-----------------------------|---|-----------------------------|--------|--|--|--|--|
| Устройство          | >           |                             |   |                             |        |  |  |  |  |
| Настройки<br>SIM    | ×           | SIM 1<br>Профиль оператора: |   | SIM 2<br>Профиль оператора: | 0      |  |  |  |  |
| Соединения          | <u>&gt;</u> | пе выоран                   |   | пе выоран                   |        |  |  |  |  |
| Контроль связи      | >           | Роуминг                     |   | Роуминг                     |        |  |  |  |  |
| Протоколы<br>CSD    | >           | Записать PIN-код            |   | Записать PIN-код            | •      |  |  |  |  |
| Интерфейсы          | >           | РІN-код:                    |   | PIN-код:                    |        |  |  |  |  |
| GPIO                | >           | Нет PIN-кода                |   | Нет РІМ-кода                |        |  |  |  |  |
| События             | >           |                             |   |                             |        |  |  |  |  |
| Ждущий режим<br>SMS | > >         | Приоритет работы            |   |                             |        |  |  |  |  |
| Тел. номера<br>WDT  | >           | Главная SIM                 |   | Смена SIM при ошибке, мин   | 30 🗘   |  |  |  |  |
| Томощь              | >           | SIM 1                       | ۲ | Возврат на главную SIM, мин | 20 🔅   |  |  |  |  |
|                     |             | SIM 2                       |   | Сменить SIM по GPIO:        | Выкл - |  |  |  |  |

В открывшемся окне укажите следующие параметры:

Оператор – Megafon

APN - prg3.nw

Поля «Логин» и «Пароль» заполнять не требуется.

После нажмите "добавить". Не забудьте выбрать только что созданный профиль.

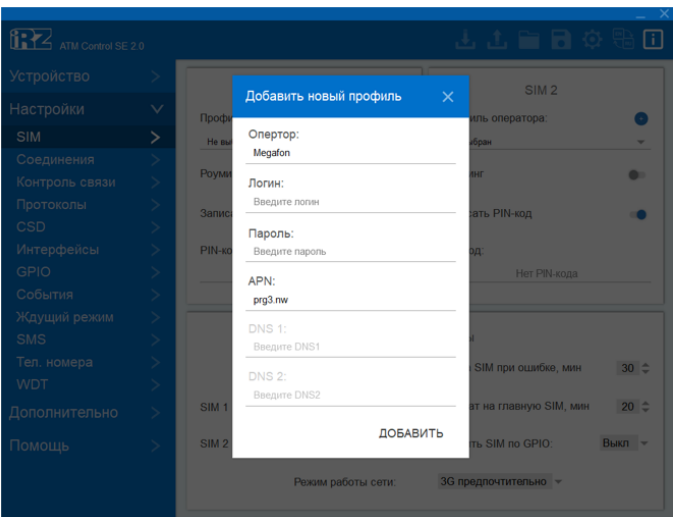

### Шаг 6. Настройте подключение к серверу.

ATM Control SE 2.0 Соединения Настройки 3 4 2 5 Соединения Клиент 🔅 Клиент 😳 Клиент 🐼 Клиент 🔅 Клиент 🔅 онтроль связ вкл выкл выкл выкл вык Сервер 5009 \$ RS485+RS232 -Billion Y ② Количество входящих клиентов: 0

В открывшемся окне введите:

В меню настроек

перейдите в пункт

«Соединения».

В Соединении №1: - Нажмите на «ВКЛ» –

- Выберете пункт «Клиент».

- Нажмите 💿

- Хост 10.178.61.5
  - Порт **3939**
- Инкапсуляция (ВКЛ)

- Протокол IRZ Collector

Сохраните настройки.

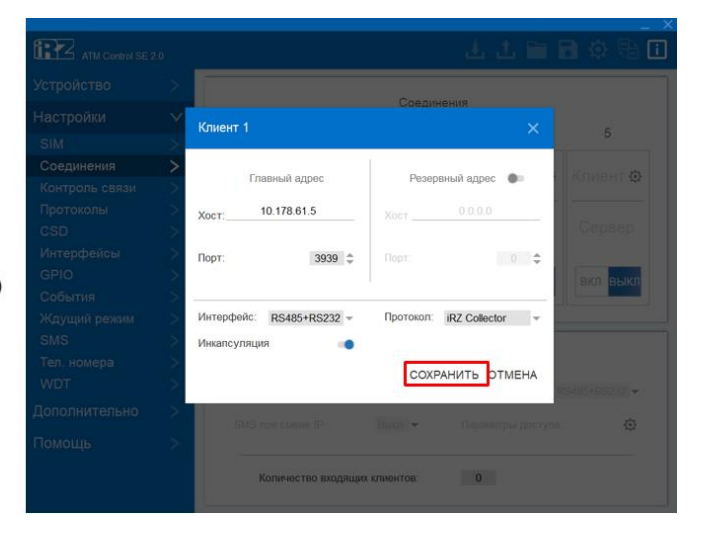

#### В Соединении №2:

- Нажмите на «ВКЛ»
- Выберите пункт «Сервер»
- В окне «Сервер» впишите номер порта **2929**

| ATM Control SE 2 |        |               |                 |           | ا 🗃 ٹ با        | a 🔅 🕀        |  |  |  |
|------------------|--------|---------------|-----------------|-----------|-----------------|--------------|--|--|--|
| Устройство       | >      |               |                 |           |                 |              |  |  |  |
| Настройки        | $\sim$ | Соединения    |                 |           |                 |              |  |  |  |
|                  | ->.    | 1             | 2               | 3         | 4               | 5            |  |  |  |
| Соединения       | >      | Клиент        |                 | Krisour A | Vauour A        | Vanaur       |  |  |  |
| Контроль связи   | ~      | КЛИЕНТ        |                 | NTIMERT W | катмент ф       | Nomen Q      |  |  |  |
| Протоколы        | >      |               |                 |           |                 |              |  |  |  |
| CSD              | >      |               | Сервер          | Сервер    |                 |              |  |  |  |
| Интерфейсы       | >      |               |                 |           |                 |              |  |  |  |
| GPIO             | >      | вкл выкл      | вкл выкл        | вкл выкл  | вкл выкл        | вкл выкл     |  |  |  |
| События          | >      |               |                 |           |                 |              |  |  |  |
| Кдущий режим     | >      |               |                 |           |                 |              |  |  |  |
| SMS              | > [    |               |                 |           |                 |              |  |  |  |
| Тел. номера      | >      |               |                 | Сервер    |                 |              |  |  |  |
| WDT              | >      | Порт:         | 2               | 929 🗘 Ин  | терфейс: F      | S485+RS232 - |  |  |  |
| ополнительно     | >      | SMS при смене | IP: B           | ыкл – Па  | раметры доступа | ø            |  |  |  |
| Іомощь           | >      |               |                 |           |                 |              |  |  |  |
|                  |        | Количеств     | зо входящих кли | ентов:    | 1               |              |  |  |  |

# Сохраните изменения конфигурации в модем.

Настройка модема завершена. После записи настроек модем перезагрузится и, подключившись к сети, будет ожидать входящих подключений.

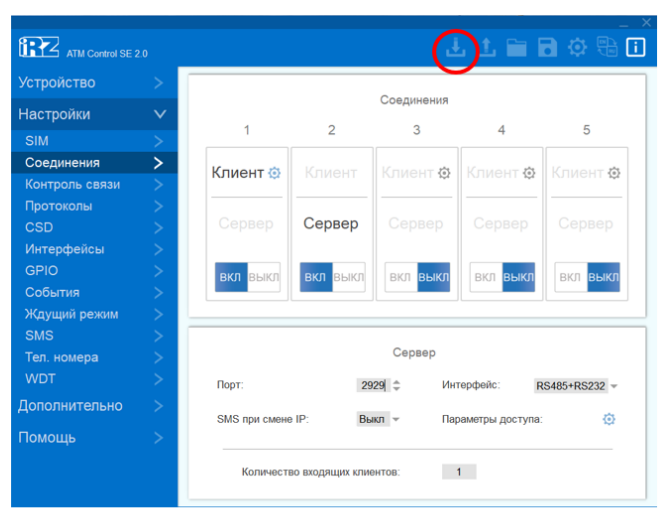

Запись настроек в модем